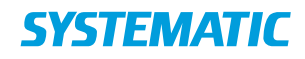

## Holdopsætning - Skift holdansvarlig(e) (medarbejdere på holdet)

| Fase                            | Forklaring                                                                                                    | Navigation                                                                                                    |  |  |
|---------------------------------|----------------------------------------------------------------------------------------------------|----------------------------------------------------------------------------------------------------|--|--|
| "Holdopsætning"                 | Log ind på Cura og vælg menupunktet<br>"Holdopsætning".<br>Du skal have sikkerhedsrollen "Booking<br>administrator" for at gå ind på<br>"Holdopsætning"-menupunktet.                                                                                                    | E Line Line Egne organisationer Holdopsætning Log ud                                                                                                    |  |  |
| Kortet<br>"Holdtyper"           | På kortet "Holdtyper" vælger du den<br>holdtype, du ønsker.<br>På kortet "Holdtyper" findes alle<br>holdtyper, som er konfigureret i jeres<br>system.                                                                                                    | Mar Conduk  Mar Natured  Mar Natured  Mar N |  |  |
| Kortet "Aktive<br>hold"         | På kortet "Aktive hold" vælger du det<br>hold, du ønsker at skifte den eller de<br>ansvarlige for og klikker på det – herved<br>åbner kortet "Deltaljer for holdet".<br>På "Aktive hold"-kortet finder du også<br>alle aktive hold af samme type.                                                                             | Aktive hold KOL-hold Hver uge: Torsdag (08:30 - 09:30) Lokation: Mødelokale 1 Leverandør: Team Nordvest OPRET NYT HOLD                                                                                                    |  |  |
| Kortet "Detaljer<br>for holdet" | Find feltet "medarbejder".<br>Fjern den medarbejder, der skal fjernes,<br>ved at Klikke på x-ét ved navnet.<br>Søg den nye medarbejder.<br>Afslut opdateringen ved at vælge<br>"Opdater booking".<br>Ved at fjerne flueben ud for "egne" kan<br>der vælges medarbejdere, lokaler og<br>udetur udenfor ogen login organisation | Detaljer for KOL-hold     ×       Nothern     Max.dentapre     Fjelende hold       KOL-hold     12     Fjelende hold       Komenentar      Egne       Medelokale 1 (g. g)×     © Egne       Martene Sogaard (ck280)×     Medarbejder       Udstyr     © Egne                                                                                                    |  |  |
|                                 | uustyr uuentor egen login-organisation.                                                                                                    | 25.07.2018                                                                                                    |  |  |

## Ændringslog

| Version | Ændret af | Dato | Ændringer |
|---------|-----------|------|-----------|
|         |           |      |           |
|         |           |      |           |
|         |           |      |           |
|         |           |      |           |
|         |           |      |           |
|         |           |      |           |